การเชื่อมต่อเข้าสู่เครือข่ายไร้สาย IT-WLAN นักศึกษา จะต้องค้นหาสัญญาณจากอุปกร์เครือข่ายไร้สายที่ติดตั้ง ไว้ที่ อาคารนวมินทรราชินี ชั้น 3, 4, 5, 6, 7 โดยมี ขั้นตอนดังต่อไปนี้

 คลิกเมนู Start > Control Panel > Network and Sharing Center

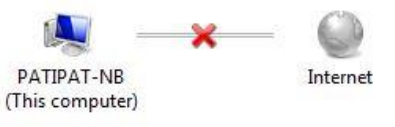

 คลิกเลือก Connect to a network จะปรากฏชื่อ เครือข่ายไร้สายที่ค้นหาได้ ให้คลิกที่ IT-WLAN และคลิก Connect

| Mobile Broadband Connection               | ~           |   |
|-------------------------------------------|-------------|---|
| Verizon Wireless                          |             |   |
| Wireless Network Connection               | ^           |   |
| IT-WLAN                                   | 301         |   |
| ladawan                                   | ller.       | E |
| KMUTNB-STAFF                              | sill        |   |
| MESD_LAB                                  | .still      |   |
| < <li>library_WiFi-fl5_staff&gt;&gt;</li> |             |   |
| HV Lab                                    | lite,       |   |
| KMUTNB-WiFi                               | <b>9</b> 11 | - |

 ระบบกำลังเชื่อมต่อกับอุปกรณ์เครือข่าย IT-WLAN

| 🔮 Connect to a Network | <b>—</b> × |
|------------------------|------------|
| Connecting to IT-WLAN  |            |
|                        |            |
|                        |            |
|                        | Cancel     |

และเมื่อเชื่อมต่อเสร็จสิ้นจะขึ้นข้อความ Succesfully connected to IT-WLAN และที่ไอคอนของ Wireless Network บริเวณ Taskbar จะปรากฏไอคอนที่แสดงถึง สถานะการเชื่อมต่อ

| IT-WLAN | Connected 🐫 |
|---------|-------------|
|         | Disconnect  |

 จากนั้นทำการ Login โดยใช้ Web browser (IE หรือ Google Chrome) เรียก ไปยัง Website ใดก็ได้ ระบบจะส่งต่อไปที่ หน้า Login ของ IT-WLAN เพื่อให้นักศึกษา พิมพ์ Username และ Password จากนั้น คลิกปุ่ม Submit เพื่อเข้าสู่ระบบ

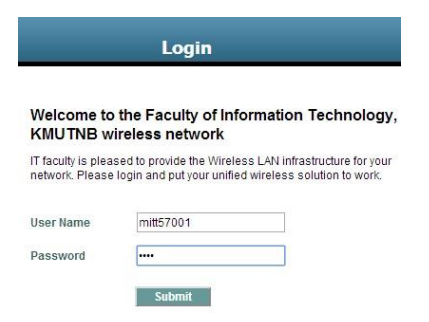

 ในกรณีเครื่องคอมพิวเตอร์ยังไม่เคยใช้งานใน ระบบ IT-WLAN จะปรากฏหน้าจอดังรูป

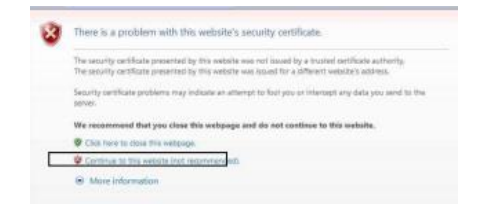

ให้คลิกเลือก Continue to this Website ระบบจะส่งต่อไปยังหน้า Login ของระบบ